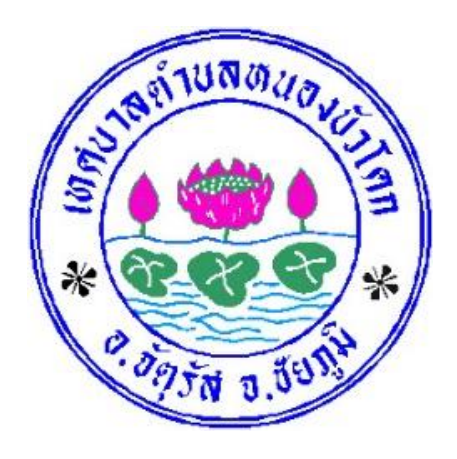

# ขั้นตอนการใช้บริการ

#### **E-SERVICE**

## เทศบาลตำบลหนองบัวโคก

## ขั้นตอนการใช้บริการ E-SERVICE

#### เปิดเว็บไซต์ เทศบาลตำบลหนองบัวโคก

#### https://nongbuokhok.go.th/

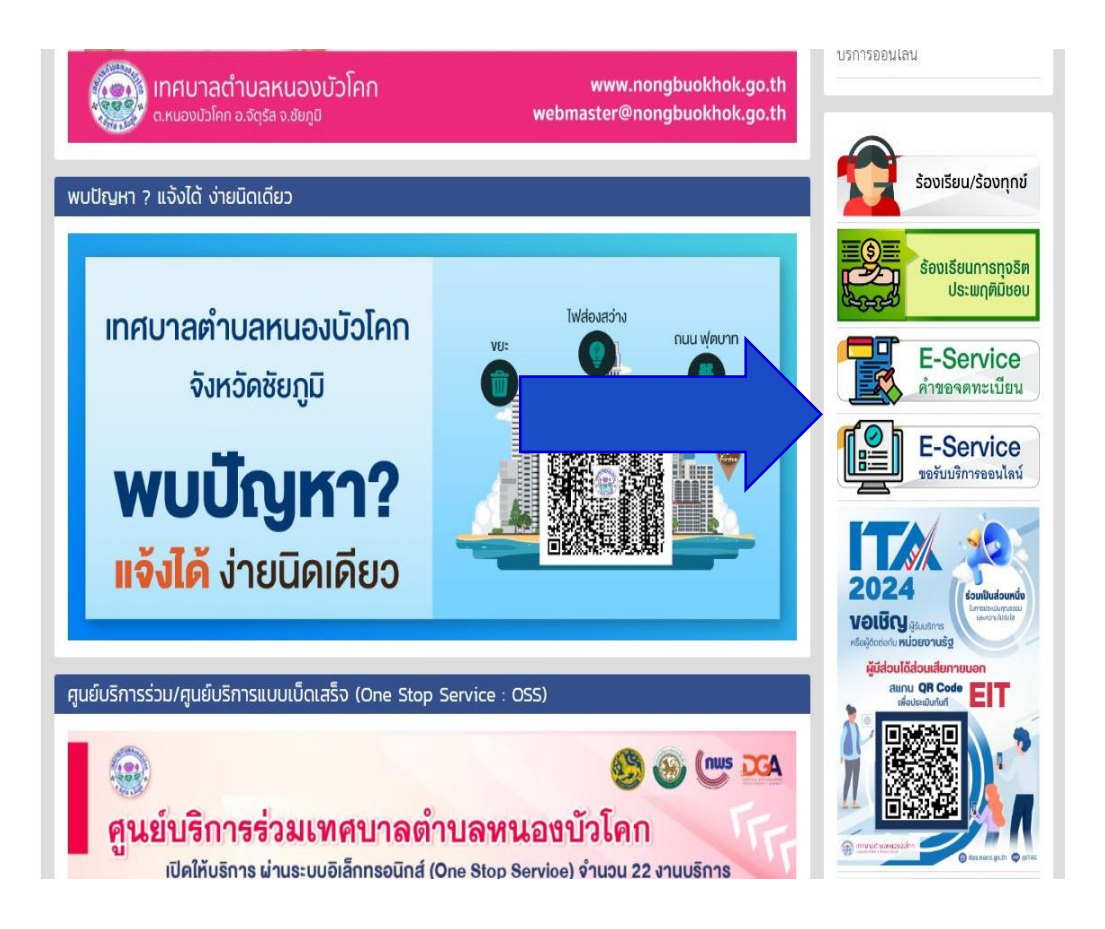

#### 1. บริเวณหน้าแรก ที่ E-Servicer เลือกบริการที่ต้องการ

#### ขั้นตอนการใช้บริการ E-SERVICE

#### 2.กรอกข้อมูลผู้ขอใช้บริการให้ครบทุกคำถาม

#### 3.เมื่อกรอกข้อมูลเรียบร้อยแล้วกดบันทึก

#### คำขอจดทะเบียนพาณิชย์อิเล็กทรอนิกส์

| <br>แซเร์ 0 |
|-------------|
|             |

เรื่อง \* :

รายละเอียด \* :

| 3 | _ | . 3. | - |   | -16- |  |
|---|---|------|---|---|------|--|
| സ | ຍ | ผ    | ត | 2 | ~    |  |
|   |   | - 20 |   |   |      |  |

เรื่อง \* :

ที่อยู่ \* :

เบอร์โทร \* :

ไฟล์แนบ :

เลือกไฟล์ ไม่ได้เลือกไฟล์ใด

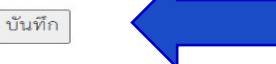

## ขั้นตอนการใช้บริการ E-SERVICE

#### คำร้องแจ้งซ่อมแซมไฟฟ้าสาธารณะ

| <b>() แชร์ 0</b>                         |
|------------------------------------------|
| ชื่อ - สกุล ผู้ยื่นคำร้อง * :            |
|                                          |
| ที่อยู่ * :                              |
|                                          |
| เบอร์โทรศัพท์ติดต่อ * :                  |
|                                          |
| สาเหตุเนื่องจาก * :                      |
| บริเวณเสาไฟฟ้า เลขที่ * :                |
| ไฟล์แนบ :                                |
| เลือกไฟล์ ไม่ได้เลือกไฟล์ใด              |
| บันทึก                                   |
| . 94                                     |
| เสร็จสิ้นกระบวนการ                       |
| ข้อมูลของท่านจะถูกส่งต่อไปยังผู้ดูแลระบบ |
| เพื่อดำเนินการ                           |

ติดต่อสอบถามได้ที่ โทร.044-851340